電子ジャーナルリストの利用方法

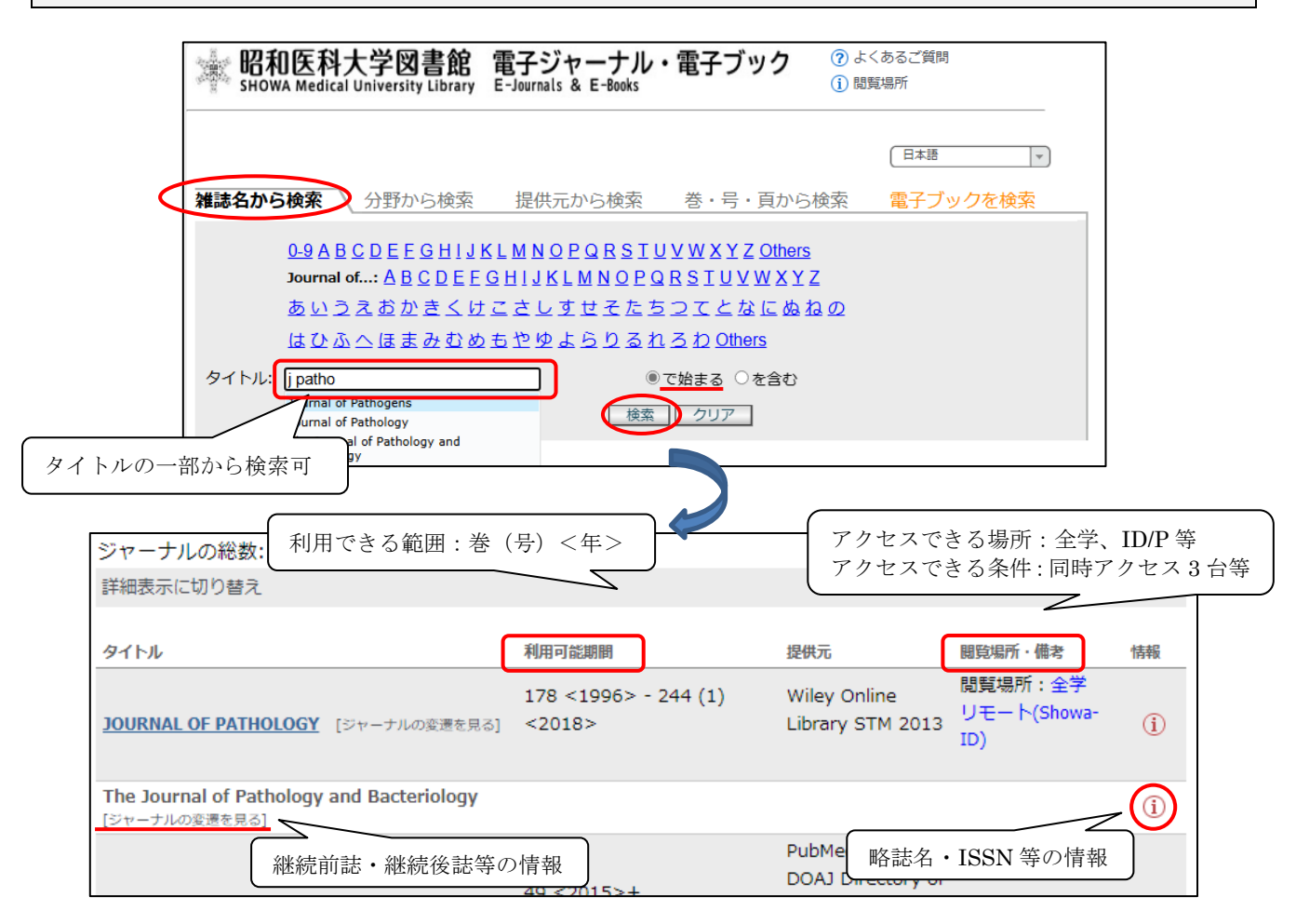

ーその他の検索方法-

| 昭和医科大学図書館<br>BHOWA Medical University Library<br>E-Journals & E-Books                                                                                                    | 電子ブック     ② よくあるご質問       ① 閲覧場所                                                                                         |                                                                                                    |
|----------------------------------------------------------------------------------------------------|----------------------------------------------------------------------------------------------------|----------------------------------------------------------------------------------------------------|
| <ul> <li>雑誌名から検索 分野から検索 提供元から検索</li> <li>・検索方法は3種類あります。</li> <li>1. 雑誌名またはISSNを記入してください。</li> <li>またはISSN</li> <li>またはISSN</li> <li>3</li> <li>5</li> <li>5</li> <li>5</li> <li>2. または、DOIを記入してください。</li> <li>* Digital Object Identifier = DOI</li> <li>DOI</li> </ul> | 日本語       ▼)         第・号・頁から検索       電子ブックを検索         ●で始まる ○を含む ○と一致         出版年         論文に付けられた固有の番号                  | いずれかの方法で検索可<br>①「雑誌名」を入力<br>(巻・号・開始ページ・出版年は省略可)<br>②「DOI」を入力<br>③「PMID」(PubMed 文献番号)を入力                          |
| 3. または、PMIDを記入してください。 * PubMed独自のID<br>PMID<br>後 27<br>フルテ                                                                                                    | JOURNAL OF NEUROSCIENCE RES<br>ペーシックサービス<br>キスト ご利用の前に <u>電子リソース利用</u><br>※自動検索ソフト等によるタウ<br>(画面上でPDFを開くことを含く             | EARCH [0360-4012] 年:2011 巻:89 号:4 頁:506<br><u> 目上の注意</u> をご確認ください。<br>ンロード、特定雑誌の一号分を断続的にグウンロード<br>(3) は禁止されています。 |
| 中間窓で「利用可能期間」と<br>「閲覧場所」を確認<br>44:[<br>Avail<br>155                                                                                                    | <mark>2011 巻: 89 号: 4 開始頁:</mark><br>2011 巻: 89 号: 4 開始頁:<br>able from 1996 volume: 43 until 20<br>鳥所: 全学 リモート(Showa-ID) | 7ルテキストを見る<br>506<br>16 volume: 94 issue:1                                                                        |

昭和医科大学図書館 2025年4月

リンクリゾルバ「SFX」の利用方法

データベースを検索した際に表示されるアイコン SHOWA Med University または「Find it@昭和医科大学」を クリックするとリンクリゾルバ「SFX」メニュー画面に案内されます。利用したいメニューを選び、 Go をクリックしてください。

フルテキスト 電子ジャーナルで全文が見られる場合に表示されます。<例外あり> ※「閲覧場所」(=アクセスできる場所:全学、ID/P等)に注意してください。

所蔵情報 OPAC で冊子体の所蔵検索ができます。

学外文献複写申込 電子ジャー

電子ジャーナルおよび冊子体がない場合はマイライブラリで複写申込できます。 ※要図書館登録→図書館ホームページ「マイライブラリについて」をご覧ください。

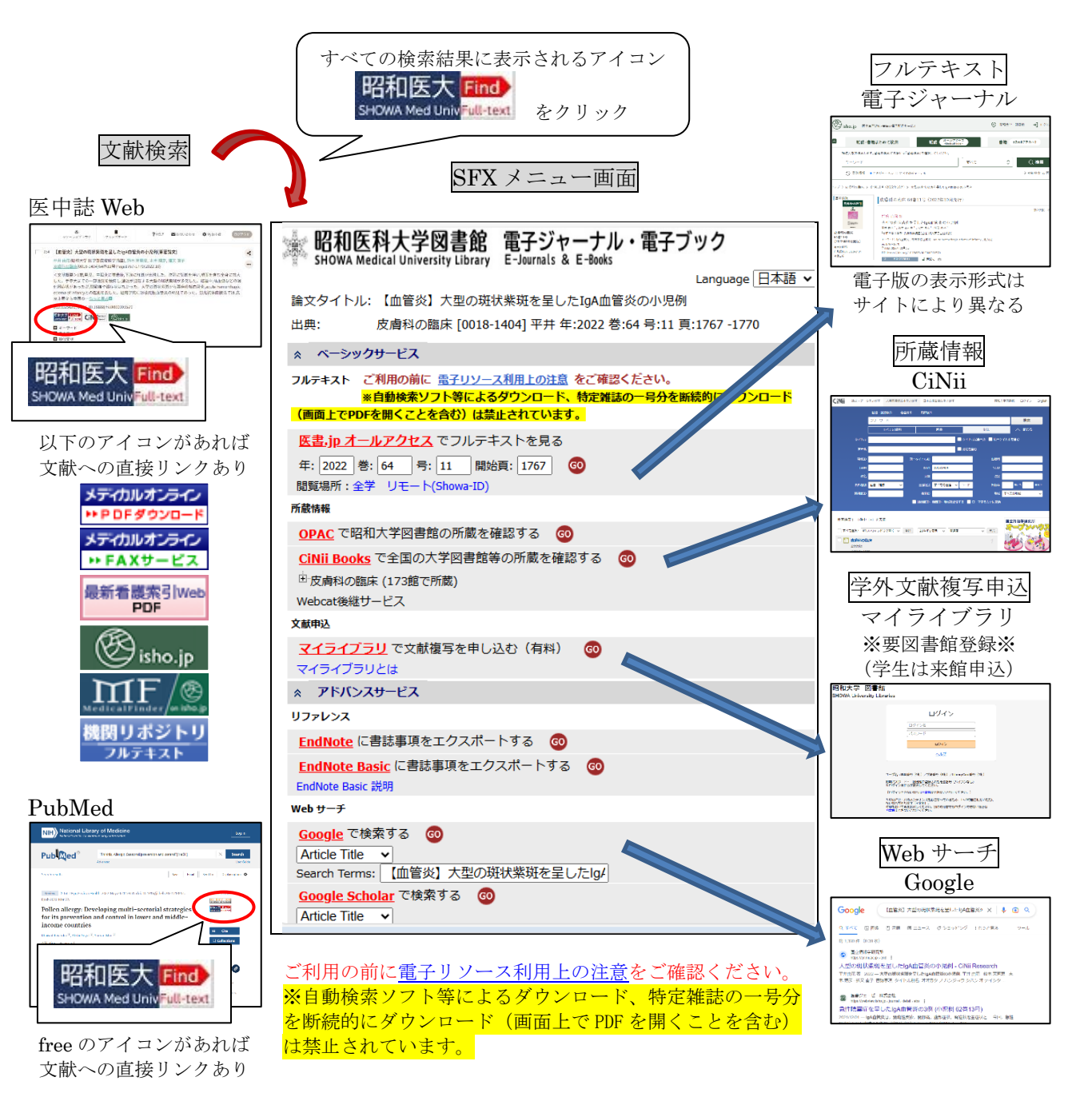